# testo 184 簡易マニュアル

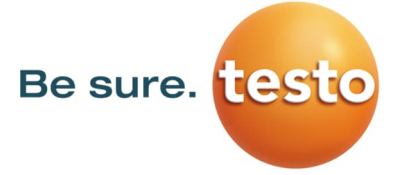

### 1. 接続

Windows PCのセキュリティ設定として、外部メモリ(リムーバブルディスク)への読み込み/書き込み制限がされている場合は使用できません。

ロガーの下部キャップを外し、Windows PCとロガーを接続をします。testo 184はUSBメモリと同じ様に(リムーバブルディスク) として認識されます。ストレージ中の、「Configuration.pdf」をAdobe Acrobat Readerで開きます。

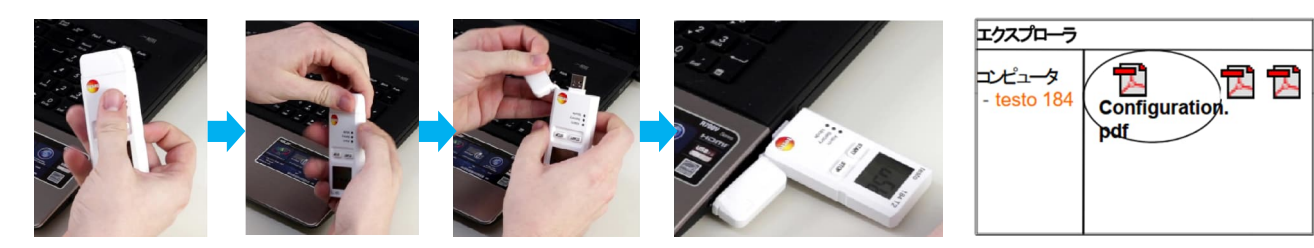

#### 2-1 設定

測定を開始するためには必ず設定が必要です。以下の手順にしたがって設定をしてください。
 ※一度測定を終了した場合、再度測定を開始するためには設定が必要です。

PDFファイルを開くとファイル上で設定情報を入力出来るようになっています。

| 目前 Japanese ⊻<br>設定条件をインポート インポート               | 機種を選択<br>高度設定モード                                                                                                    | はい 2              | いいえ ( ( )        |                        | testo                                |
|-------------------------------------------------|----------------------------------------------------------------------------------------------------|-------------------|------------------|------------------------|--------------------------------------|
|                                                 |                                                                                                    |                   | (4               | )                      |                                      |
| 設定アシスタント                                        | 高度設定モー                                                                                                    | 4                 |                  |                        |                                      |
| 製品の保管温度帯域は?                                     | 一般情報                                                                                                    |                   |                  |                        |                                      |
| © 2-8°C<br>© 15-25°C                            | レポートの言語                                                                                                    | English           |                  | ▼ ヘメール                 | •                                    |
| ○その他 -20 "C と 70 "C の間                          | クレポートのタイム                                                                                                    | UTC 10000 Secol 3 | Faline Valuatela | 送信者                    |                                      |
| 製品の保管温度帯域は?                                     | ゾーン                                                                                                    | 010+0900 Seoul, 1 | lokyo, takutsk   |                        |                                      |
|                                                 | コメント                                                                                                    |                   |                  |                        |                                      |
| ○ 40%-60%<br>○ その時 1 % と 100 % の間               | 機器設定                                                                                                    |                   |                  |                        |                                      |
|                                                 | 測定間隔                                                                                                    | 0 B#              | 15 43            |                        |                                      |
| 製品が受ける振動・衝撃の最大値は?                               | スタート条件                                                                                                    | ◎ ボタン             | ○時間              | ▲ して有効化                |                                      |
| • 4g                                            | スタート日時                                                                                                    | 01-09-2013        | 12:00            |                        | _                                    |
| ○ Tug<br>○ その他 最大値 16 g                         | スタート遅延                                                                                                    | • 時               | 0 分              | 日付/時間の種類               | DD-MM-YYYY hh:mm                     |
|                                                 | ストップ条件                                                                                                    | 🗹 ボタン             | 🔲 時間             | M K T 有 幼化             | 83.144 KJ/mol                        |
| 輸送期間は?                                          | ストップ日時                                                                                                    | 02-09-2013        | 12:00            | バッテリ残量                 | 120 🗄                                |
| 輸送期間は 10 日                                      | アラーム設定                                                                                                    |                   | ● °C °F          | ● g ● m/s <sup>2</sup> |                                      |
| 我々は提案します選定問題は 15 分<br>変更したい場合は高度散定モードを使用してください。 |                                                                                                    | 方向                | 上下限值/単位          | アラームの種類                | 許容する時間                               |
| レポートに表示するタイトパーンは?                               | ☑ 温度.                                                                                                    | † 🖃               | 8.0 °C           | cum.                   | 60 分                                 |
|                                                 |                                                                                                    | 1 II<br>1         | 2.0 °C           | cum.                   | 60 <del>53</del><br>60 <del>53</del> |
| タイムソーン UTC+09:00 Seoul, Tokyo, Yakutsk          | 2度                                                                                                    | Ļ                 | °C               | cum.                   | 60 分                                 |
| ここをクリックして、データロ                                  | ▲<br>別<br>別<br>別<br>別<br>別<br>別<br>」<br>別<br>」<br>別<br>」<br>の<br>の<br>の<br>の<br>の<br>の<br>の<br>の<br>の<br>の<br>の<br>の<br>の | Ť 💌               | 40.0 96          | cum. 💌                 | 60 分                                 |
| ガーに設定データを転送してく                                  | ☑ 温度                                                                                                    | +                 | 20.0 %           | cum. 💌                 | 60 <del>分</del>                      |
| ださい                                             | ▶ ● ● ● ● ● ● ● ● ● ● ● ● ● ● ● ● ● ● ●                                                                                   | î 🗾               | 4.0 g            |                        |                                      |
| Entry Brand                                     | ててた                                                                                                    | クロックト             | て データロガー         | -に設定                   |                                      |

#### ①言語選択

 →設定ファイルの表示言語をプルダウンから選択します (多言語対応)。ここではJapaneseを選択します。
 ②機器の選択
 →設定するロガーのモデルにチェック
 ③高度設定モード(推奨)
 →"はい"にチェックを入れてください。
 ④レポートの言語
 → npriming レポートの出力言語をプルダウンから選択します。

→ PDF測定レポートの出力言語をプルダウンから選択します。 (多言語対応)

- ⑤一般情報
  →任意のフィールドです。必要な情報を入力ください。
  ⑥機器設定
- →裏面2-2.で説明しています。

- ⑦アラーム設定
- →裏面2-3.で説明しています。

⑧設定ファイル出力ボタン
 →設定ファイル(.xml)が出力されます。
 裏面2-4.を参照ください。

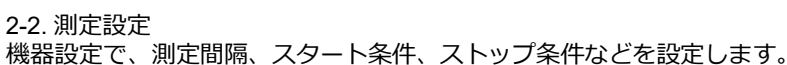

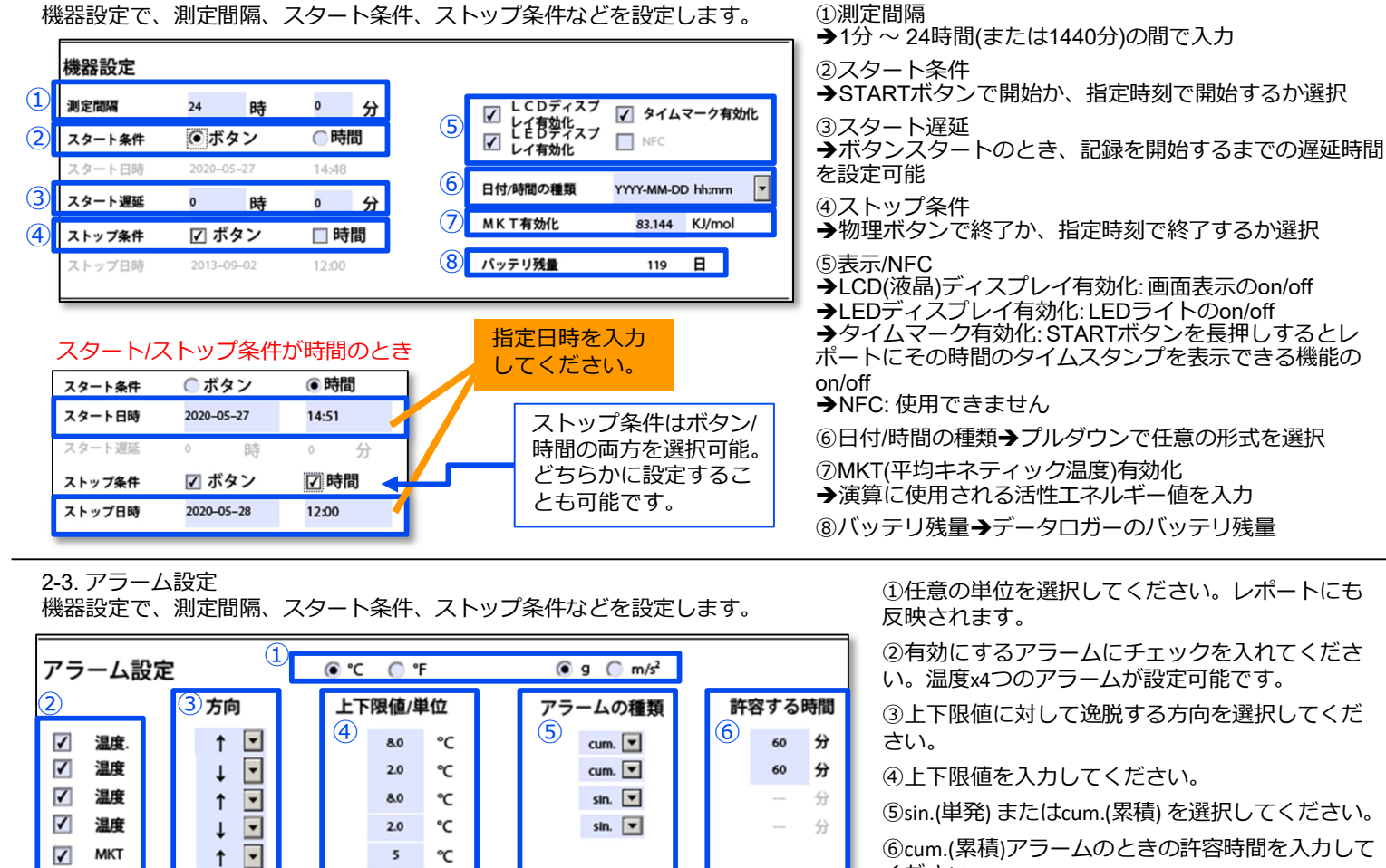

cum. 💌

cum. 💌

※testo 184 G1の場合

完了します。

## 3. 測定の開始・終了(ボタンで開始/終了する設定のとき)

t

t

t

t

ここをクリックして、データロガーに設定

2-4. 設定ファイルの転送

データを転送してください

•

•

-

40.0

20.0

4.0

%

%

g

5

1 混度

1 混度

1 衝撃

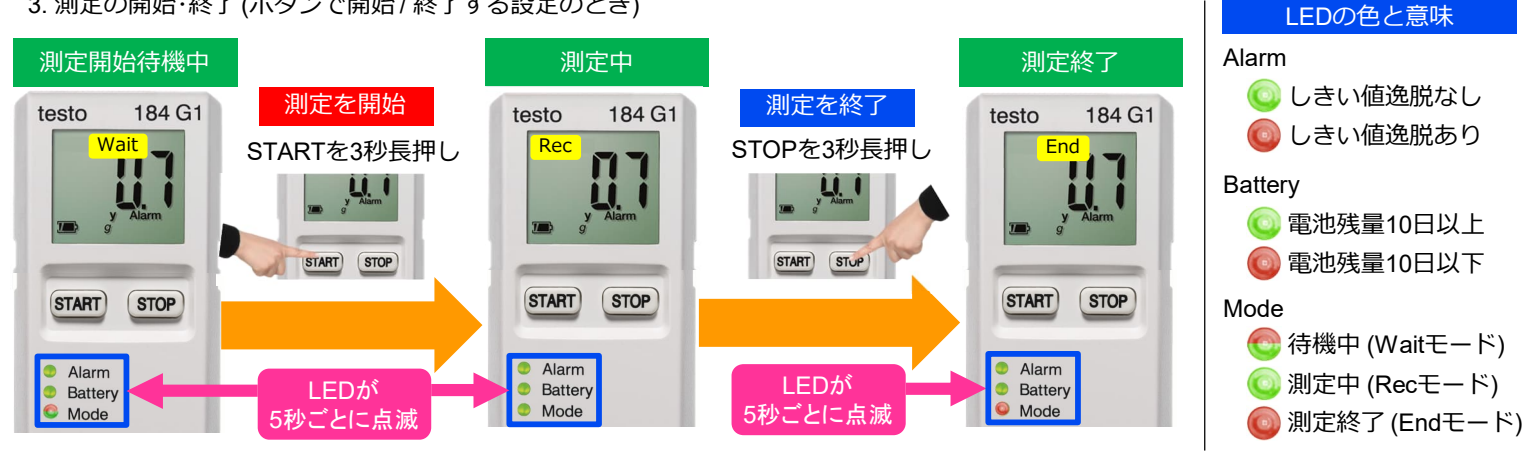

ください。

●累積アラームの例:

測定間隔5分、許容時間15分の場合、しきい値逸脱

\_ TESTO 184 (D:)

to-184-G1-co

nfiguration\_data. xml

🥩 ネットワーク

を連続して4回記録した場合に発報します。

PC

60 分

60 分

最後に設定ファイル出力ボタンをクリック

すると設定ファイル(.xml)が生成されます。

これをロガーメモリ内に保存すると設定が

同じ設定を複数台に適用する場合、ファイルをローカ

ルに保存して、複製使用することを推奨します。

4. 測定データの閲覧

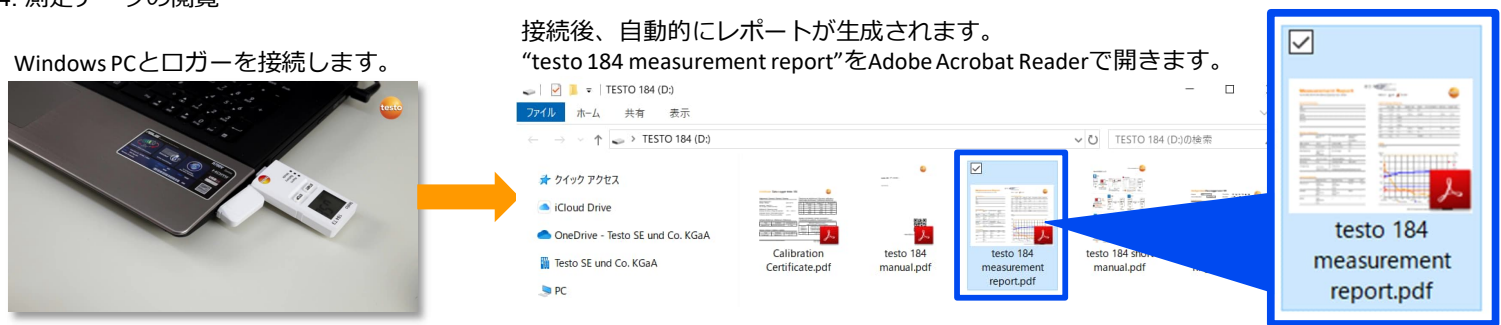